# Uninstalling/Reinstalling Adobe Reader

To assist you in the process of uninstalling/reinstalling your Adobe Reader, please complete the following processes. Please note that these directions are intended for use with CCSD computers. The steps for each process are included below.

- 1. Uninstall Adobe Reader.
- 2. Reinstall Adobe Reader using the provided link.
- 3. Complete the Security Settings and Updater changes.

NOTE: If you have any version of Adobe Acrobat (a.k.a. Adobe Pro, Adobe Standard) or the Adobe Creative Suite, these must also be uninstalled prior to the installation of the Adobe Reader 10.1.1.

### 1. Uninstalling Adobe Reader

- 1. Choose the **Start** menu in the lower left-hand corner of the screen.
- 2. Choose **Control Panel** from the menu.

a. This may be under **Settings** in the menu.

| Internet Internet Explorer | My Documents          |       |                  |                  |   |                        |
|----------------------------|-----------------------|-------|------------------|------------------|---|------------------------|
| E-mail<br>FirstClass       | My Recent Documents > |       | 0                |                  |   |                        |
| 👸 UltraSnap                | My Music              |       | L                | Programs         | 1 |                        |
| Mozilla Firefox v5.0       | My Computer           | nal   | 3                | Documents        | • |                        |
| Microsoft Word 2010        | 🧐 My Network Places   | sio   | 1                | C-112            |   | Cashed Based           |
|                            | Control Panel         | les l |                  | Settings         | 1 | Control Panel          |
| Microsoft Excel 2010       | Defaults              | 20    | $\sum_{i=1}^{n}$ | Search           | • | Network Connections    |
| Vahool Messenger           | A Holp and Support    |       |                  |                  |   | Printers and Faxes     |
| PASSPORT TN3270E Client    | Search                | ×     | $\bigcirc$       | Help and Support |   | laskbar and Start Menu |
| Adobe Reader X.1           | 100 <u>R</u> un       | Ň     |                  | Run              |   |                        |
| Adobe Acrobat XI Pro       |                       | 2     |                  |                  | _ |                        |
| All <u>P</u> rograms       |                       | Š     | 0                | Shut Down        |   |                        |
|                            | Log Off 🚺 Shut Down   | -     | _                |                  | _ |                        |

If you cannot see the Control Panel, your ability to make changes may be limited. Please contact your ECS for further assistance.

- 3. Choose Add or Remove Programs.
- 4. Find **Adobe Reader** on the list.

If you do not see Adobe Reader (or any of the Adobe products listed above in the note) on the list, proceed directly to the section titled Reinstall Adobe Reader.

- 5. Choose Remove.
- 6. Choose Yes when prompted by "Are you sure you want to remove Adobe Reader from your computer?"
- 7. Close the Add or Remove and Control Panel windows.

### 2. Downloading Adobe Reader

- 1. Use this link to download Adobe Reader 10.1.1 https://FileTransfer.SpectrumK12.com/Misc/Download.html
- 2. Choose **Run** in the JavaPowUpload window.

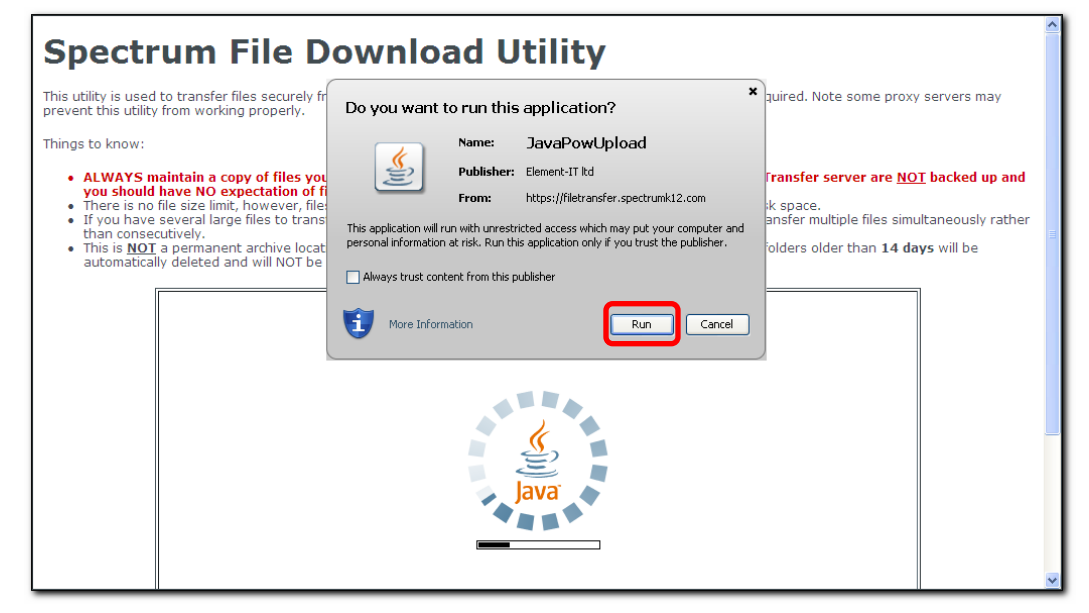

#### 3. Click OK.

| Save to: 1/0099-/VIN-S011/0099Data/users\staff\PICKAMP        | 🖻 Browse 🕹 Download                                                                                                    |
|---------------------------------------------------------------|----------------------------------------------------------------------------------------------------|
| Could not load data from FileProcessingScripts/GenerateXML.as | In the second second se |

9. Select Browse to select the destination for the download.

| Save to: C:\Documents | and S | Browse | Download |
|-----------------------|-------|--------|----------|
| Name                  | Date  | Size   |          |

10. Choose **Desktop** for the Destination. You may have to scroll up to find it on the list.

| 🕌 Choose de                                                          | estination directory                                  |          |
|----------------------------------------------------------------------|-------------------------------------------------------|----------|
| Look In:<br>2012 Corrections of the second states<br>states<br>surve | Desktop                                               |          |
| Files of <u>T</u> ype:                                               | C:Vocuments and Settings/pickamp/Desktop<br>All Files | <b>v</b> |
|                                                                      | ок                                                    | Cancel   |

11. Choose AdbeRdr1011\_en\_US.exe.

| Save to: C:Vocuments and S 🖻 Browse 🗣 Download 💷 |      |           |
|--------------------------------------------------|------|-----------|
| Mame Name                                        | Date | Size      |
| AdbeRdr1011_en_US.exe                            |      | 52.68 MB  |
| Burkburnett Training documents.zip               |      | 67.20 MB  |
| ELL & GT documents.zip                           |      | 207.60 MB |
|                                                  |      |           |
|                                                  |      |           |

#### 12. Choose Download.

The window will show the installation status. Please be patient as this will take several minutes.

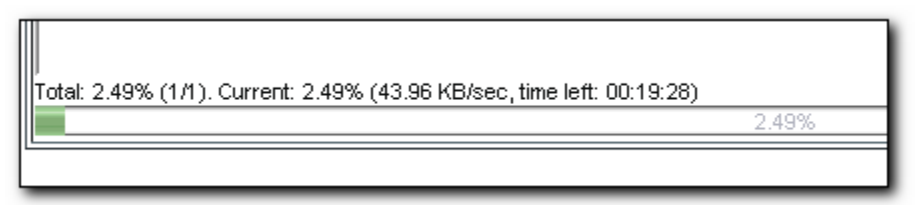

13. Close the window

when the status shows 100%.

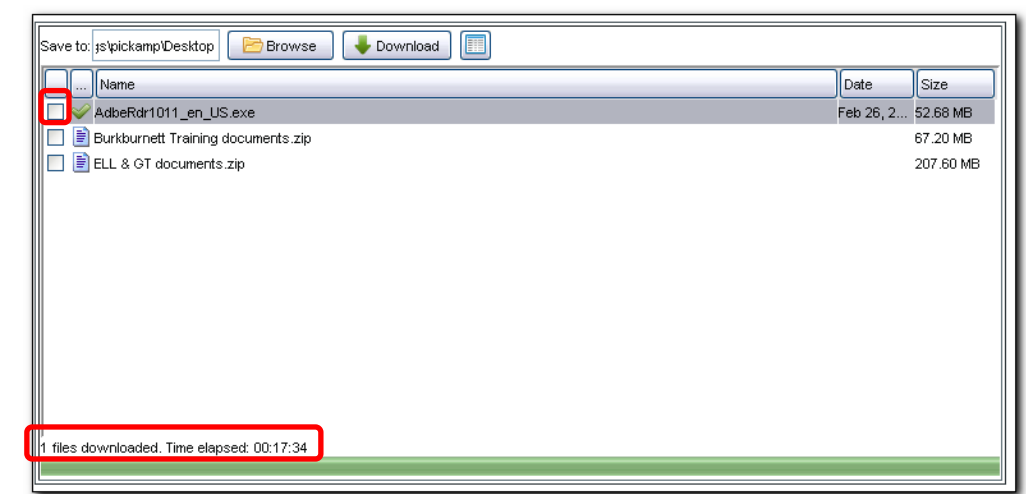

14. Locate and double-click the AdbeRdr1011\_en\_US.exe on your desktop.

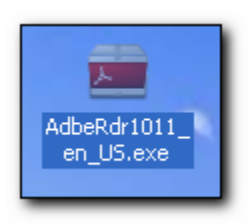

The **Setup** window appears.

| 🛋 Adobe Reader X (10.1.1) - Setup                                                            |      |
|----------------------------------------------------------------------------------------------|------|
| $\checkmark$                                                                                 |      |
| Preparing installation                                                                       |      |
| This may take a few minutes depending on your processor speed and hardware<br>configuration. |      |
| Extracting installation files 24                                                             | .07% |
| Adobe® Systems IncorporatedCan                                                               | icel |

15. Click Install to begin the process.

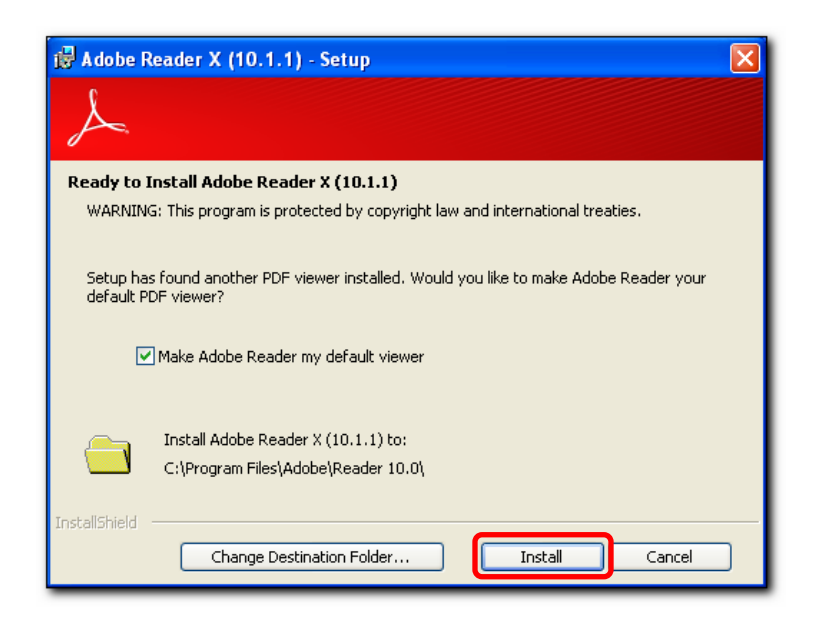

Another window will show the progress of the installation.

| 🙀 Adobe Re      | ader X (10.1.1) - Setup       |                                      |
|-----------------|-------------------------------|--------------------------------------|
| X               |                               |                                      |
| Installing Ac   | lobe Reader X (10.1.1)        |                                      |
| The progra      | n features you selected are b | eing installed.                      |
|                 |                               |                                      |
|                 |                               |                                      |
| Status:         | Patching files                | File: Acrofx32.dll Size: 63384 bytes |
|                 |                               |                                      |
|                 |                               |                                      |
|                 |                               |                                      |
|                 |                               |                                      |
| InstallShield — |                               | Cancel                               |

### 16. Click Finish.

| 🔂 Adobe Reader X (10.1.1) - Setup                                                     | × |
|---------------------------------------------------------------------------------------|---|
| $\checkmark$                                                                          |   |
| Setup Completed                                                                       |   |
| Setup has successfully installed Adobe Reader X (10.1.1). Click Finish to exit setup. |   |
|                                                                                       |   |
|                                                                                       |   |
|                                                                                       |   |
|                                                                                       |   |
| InstaliShield Finish                                                                  | ) |

## 3. Complete the Security Settings and Updater changes

The steps for changing the security settings can also be found in the Known Issues section of our website.

- 1. Select the **Start** button.
- 2. Select Programs or All Programs.
- 3. Choose Adobe Reader (this should be at the bottom of the list).

The Adobe Reader window will open.

- 4. Choose Accept for the licensing agreement.
- 5. Select the **Edit** menu at the top of the window.
- 6. Select Preferences.
- 7. Select **Security (Enhanced)** from the menu at the left of the window.

| 📕 Adobe Reader |      |      |        |      |           |  |
|----------------|------|------|--------|------|-----------|--|
| File           | Edit | View | Window | Help |           |  |
| 4              |      | 3 🖻  | 78     | ₿    | $\square$ |  |

- a. Remove the checkmarks from *Enable Enhanced Security* and *Automatically trust sites from my Wins OS* security zones.
- 8. Select **Updater** from the menu on the left.
  - a. Choose Do not download or install updates automatically if it is not already chosen.
- 9. Click **OK**.
- 10. Click **OK** at the Are you sure... prompt.
- 11. Close Adobe Reader.

It is recommended that you restart your computer after the installation to be sure that all changes take effect. If you have any questions, please contact the SEMS Help Desk at 799-0295.